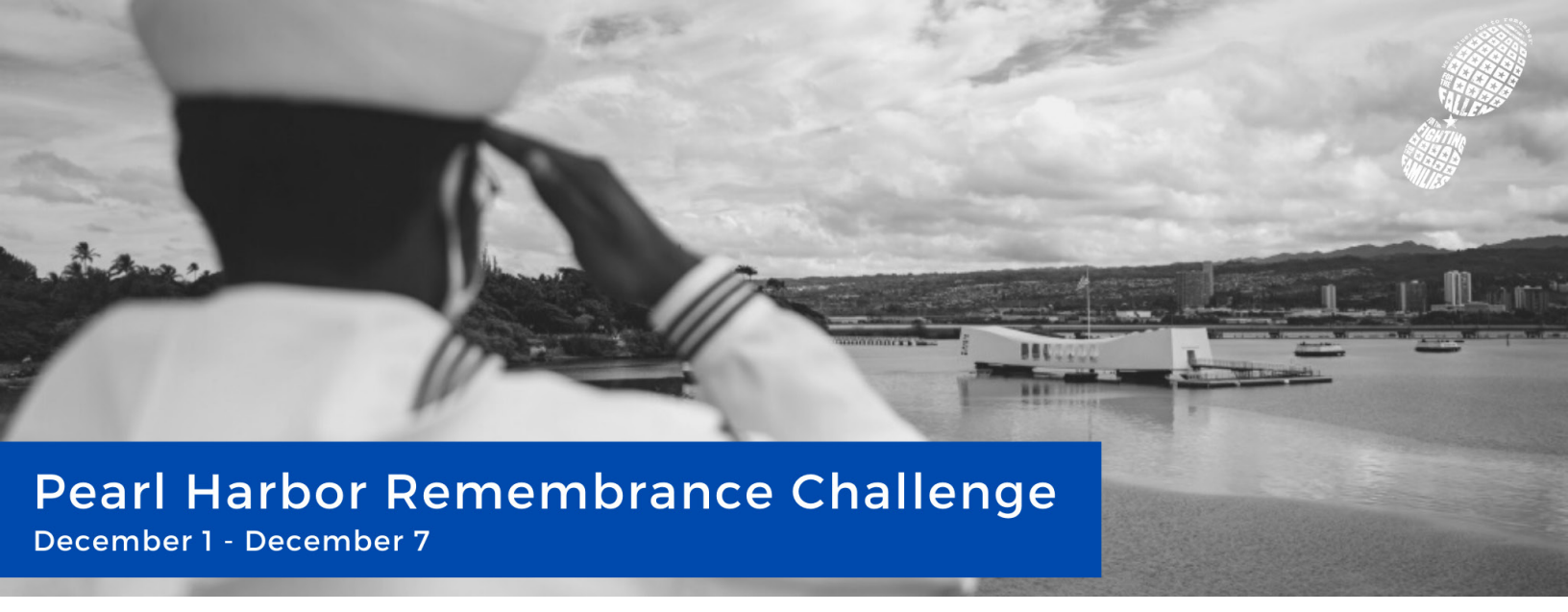

## How to Log Your Miles Online or in the App

To log your miles, log into either the online version of Racery or the app on your mobile phone.

## **Online (desktop) logging:**

- On the left-hand menu, click on "Log Activity" (see image at right).
- Enter the type of activity, number of miles, and add comments or locations, if desired. In addition, you can add a photo!
- · Click "Submit" to complete your entry.

## App logging:

- **iOS:** Open the app, and the first page (if you are logged into the app) is where you can submit your activity. Otherwise, from the dropdown window, select "Log Activity."
- Android: Open the app, and if you are logged into the app, click the "menu" in the upper left corner and select "Log Activity".
- Enter the type of activity, number of miles, and add comments or locations, if desired. Additionally, you can add a photo.
- Click "Submit" to complete your entry.

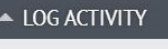

| Hi Test                  | Robin! Submit you  | ur activi | ity:    |
|--------------------------|--------------------|-----------|---------|
| Today                    | Running/Wall 🗸     | 0.0       | miles 🗸 |
| Write                    | a comment (optio   | nal)      |         |
| Add a                    | location (optional | .)        | /       |
| G Ac                     | ld another activit | vloa      | Submit  |
| MESS                     | GAGEBOARD          | y tog     | Subint  |
| <ul> <li>ABOL</li> </ul> | JT + JOIN          |           |         |

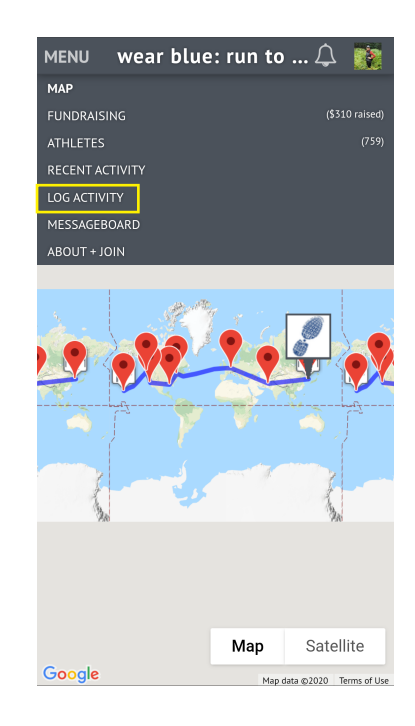